## Web of Science Korekty rekordów autorów — Skrócony przewodnik

## Łączenie niepotwierdzonych rekordów

Jeśli rekordy nie są potwierdzone przez autora kliknij opcję "Merge records" góry tabeli. Następnie przejdziesz przez prosty proces, aby potwierdzić, które publikacje należą do tej samej osoby.

Wybierz każdy z rekordów autorów, do których nie zgłoszono roszczeń, zawierających publikacje tej samej osoby, i wybierz opcję Połącz rekordy. Następnie przejdziesz przez prosty proces, aby potwierdzić, które publikacje należą do tej samej osoby.

UWAGA: Nie można łączyć zgłoszonych profili.

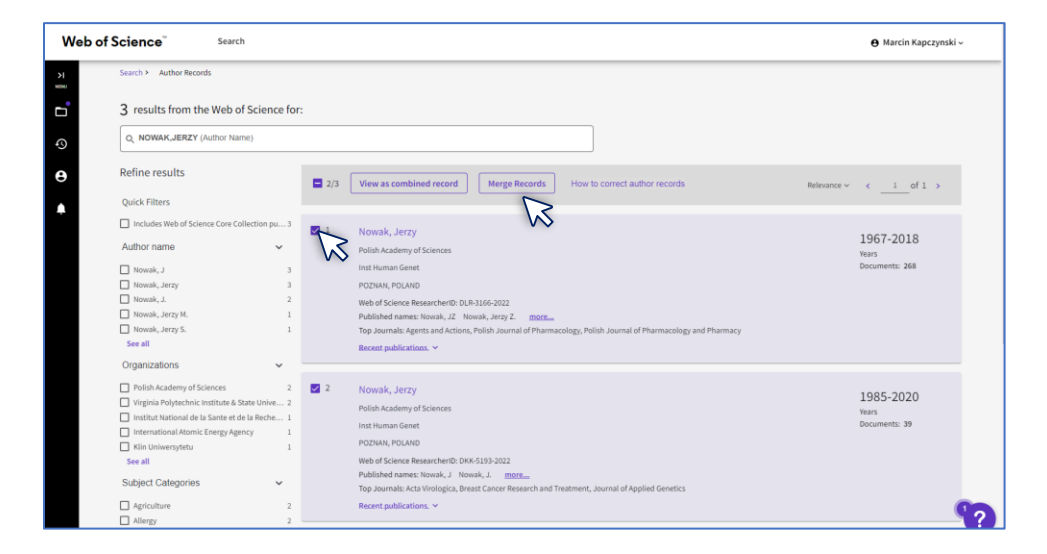

Otwórz rekord i kliknij **Usuń publikacje- Remove**. Następnie przejdziesz przez krótki proces, aby potwierdzić, które publikacje powinny zostać usunięte.

| undata an auth | publications not written by this author, in you have no changes, <u>skip this step</u> .                                                                                                    |                     |
|----------------|----------------------------------------------------------------------------------------------------|---------------------|
| Publications ( | 319) Remove (0)                                                                                                    |                     |
| ₹ Refine >     | Find publications using full words or numbers (excl. symbols)                                                                                                    | Search              |
|                | ■ 1/319 ORemove                                                                                                    | of 13 >             |
|                | Plasmopara viticola the Cuusal Agent of Downy Mildew of Grapevine: From its Taxonomy to Disease Management<br>Koledenkova-Kseniia; Esmaeel. Qassim; (); Barka. Essaid Alt<br>Published 2022 [FRONTIERS IN MICROBIOLOGY | 1<br>Times<br>Cited |
|                | Determination of Mechanical and Tribological Properties of Silicone-Based Composites Filled with Manganese Waste<br><u>Mrowka_Haciej; Worniak_Anna; (); Slawski, Sebastian</u><br>Published 2021 [MATERIALS            | 6<br>Times<br>Cited |
|                | A genome-wide association study on medulloblastoma Dahlin_Ama_MWibonGart_(); Melin_Reatrice Published 2020   JOURNAL OF NEURO-ONCOLOGY                                                                                 | 7<br>Times<br>Cited |

| <ul> <li>Change and a second second seco</li></ul> |                                 |
|----------------------------------------------------------------------------------------------------|---------------------------------|
| < I have more corrections                                                                                                    |                                 |
| Contact Information                                                                                                    |                                 |
| Name<br>Kapczynski, Marcin                                                                                                    |                                 |
|                                                                                                    | Email address                   |
| Organization                                                                                                    | marcin.kapczynski@clarivate.com |
| I follow this author's career                                                                                                    |                                 |
| Additional information                                                                                                    |                                 |
| lease provide any information that will help us validate your rec                                                                                                    | quest                           |
|                                                                                                    |                                 |
|                                                                                                    |                                 |
|                                                                                                    |                                 |
|                                                                                                    |                                 |

## Scalanie zgłoszonych rekordów (profile badaczy) (oznaczone zielonym haczykiem)

Obecnie tylko właściciel profilu może poprawiać zadeklarowane profile badaczy. Jeśli zgłoszona zostanie jakakolwiek zestaw prac nie możesz jej połączyć w ten sposób, dlatego musisz dodać brakującą publikację do swojego profilu. Możesz to zrobić na dwa sposoby:

1. Otwórz nieodebrany rekord zawierający Twoje publikacje i kliknij opcję **Claim my Record**. Następnie zostaniesz przekierowany na stronę, aby potwierdzić, które publikacje dodać do swojego profilu.

| 2/2 | View as combined record         Merge Records         How to correct author records         Relevance                                                                                                    | < _1_of1 :                          |
|-----|----------------------------------------------------------------------------------------------------|-------------------------------------|
| 2 1 | Borkowski, Piotr<br>Maritime University of Szeck<br>Fac Comp Sci & Telecommun<br>SZCZECIN, POLAND<br>Web of Science ResearcherID: GRK-3861-2022<br>Published names: Borkowski, Piotr M.<br>Top Journals: Scientific Journals of the Maritime University of Szczecin-zeszyty Naukowe Akademii Morskiej W Szczecinie, Sensors, Polish Maritime<br>Research<br>Research | 2005-2022<br>Years<br>Documents: 18 |
| 2   | Borkowski, Piotr ♥<br>Maritime University of Szczecin                                                                                                    | 2014-2022<br>Years                  |

| Remove publication           Borkowski, P           Maritime University of S           Fac Comp Sci & Telecom | s iot ratio an algorithmically generated author record $^{\odot}$ zczecin                                                                                                    | Create Ale     Create Ale     Are you this Author?     Verify your work, and control how your name,     title, institution, and profile image appears in     your Web of Science Author Record. |
|----------------------------------------------------------------------------------------------------|----------------------------------------------------------------------------------------------------|----------------------------------------------------------------------------------------------------|
| SZCZECIN, POLAND                                                                                              |                                                                                                    | Claim my record                                                                                                    |
| Published names ① Organizations ① Web of Science Researce                                                     | Borkowski, Piotr Borkowski, Piotr M.<br>2008-2022 Maritime University of Szczecin<br>2020-2020 University of Szczecin<br>2006-2006 West Pomeranian University of Technology <u>Show more</u><br>herID: GRK-3861-2022 Share this profile | Metrics<br>Web of Science Core Collection metrics<br>9 18<br>H-Index Total Publications<br>239 182                                                                                              |
| Documents                                                                                                    | Author Impact Beamplot                                                                                                    | View citation report                                                                                                    |
| 18 Publications fr                                                                                            | om the Web of Science Core Collection                                                                                                    | Author Impact Beamplot Summary $\Phi$                                                                                                    |
|                                                                                                    | Date: Newest first $\checkmark$ All Publications $\checkmark$ < of 1 >                                                                                                    | 0 20 40 60 80 10<br>Citation Percentile                                                                                                    |
| The autonomous navig<br><u>Pietrzykowski, Zbigniew;</u><br>Published 2022   <b>OCEAN EN</b>                   | tation system of a sea-going vessel 1<br>Wolfstra, Piotr.: (), <u>Noadrzwłowska, Maędalena</u> Times<br>GINEERING Cited                                                                                                    | Author's publication percentile range     Overall citation percentile median                                                                                                    |

| ¢.       | Clarivate                                                                                                    |                                                                                                    | English ~ III Products |
|----------|----------------------------------------------------------------------------------------------------|----------------------------------------------------------------------------------------------------|------------------------|
| w        | eb of Science Search                                                                                                 |                                                                                                    | 😝 Marcin Kapczynski ~  |
| л<br>899 | We found 18 publicatio                                                                                               | ns that we think you wrote                                                                                                    |                        |
| 4)<br>🕒  | Select the publications that are yours<br>Is something missing from this list? Re                                    | to add to your profile.<br>fine the search by providing more email addresses you have published under or add publications manually via another method.                                                                           |                        |
| ٠        | Refine results                                                                                                    | I wrote 18 of these publications, I did not write 0 of them                                                                                                    | < _1_ of 1 >           |
|          | Publication Years  2 2022 1  2 2021 1  2 2020 1  2 2020 1  2 2017 3  2 2014 2  See all                               | The autonomous navigation system of a sea-going vessel Associated author: Rockenski, Peor Other author: Flencycouski, Zbigniew; Wolgisza, Piotr; Nozdrzykowski, Lukaz; et al. 2022 OCEAN ENGINEERING                             |                        |
|          | Institution Name  Maintime University of Szczecin 18 See all  Author Name  Monovski, Piotr M. 1  Pochowski, Piotr 17 | The Algorithm of Determining an Anti-Collision Manoeuvre Trajectory Based on the Interpolation of Ship's State Vector<br>Associated author: Borkowski, Borr<br>Other author: Tetraphonali, Bognew: Nappi, Januar<br>2023 30:0005 |                        |
| l wi     | ote 18 of these publications, I did not write 0 of them                                                              | Solmit                                                                                                    | ?                      |

Pamiętaj, że aby wykonać tę czynność, musisz zalogować się na swoje konto Web of Science.

2. Jako właściciel profilu przejdź do strony <u>Add publications</u> lub przejdź do rekordu zawierającego Twoje publikacje, do którego nie zgłoszono roszczeń, i kliknij opcję **Claim this record**. Następnie możesz wybrać publikacje, które chcesz dodać do swojego profilu.

٦

|                                                                                                    |                          |                                                                                                    |                            | mi9001                                                                                                    |
|----------------------------------------------------------------------------------------------------|--------------------------|----------------------------------------------------------------------------------------------------|----------------------------|----------------------------------------------------------------------------------------------------|
| Web of Science <sup>™</sup>                                                                                                   | Search                   |                                                                                                    |                            | e Eniko Toth Szasz ~                                                                                                    |
| Web of Science                                                                                                    | к                        |                                                                                                    |                            | -51-                                                                                                    |
| Marked List                                                                                                    | 802                      | Add publications                                                                                                    | to your pro                | mie                                                                                                    |
| ) History                                                                                                    |                          | -                                                                                                    |                            |                                                                                                    |
| Profile                                                                                                    | ^                        | We found 24 of your pu                                                                                                    | blications                 |                                                                                                    |
| My researcher profile                                                                                                    | 🖍 EDIT                   | We have found 24 publications in the Web of Science Core Collection that match your email addresses and/or names View my publications                     |                            |                                                                                                    |
| My records                                                                                                    | ^                        | 1                                                                                                    | $\gtrsim$                  |                                                                                                    |
| Publications                                                                                                    | + ADD                    | Add publications by ide                                                                                                    | entifier                   |                                                                                                    |
| Peer reviews                                                                                                    | + ADD                    | Add authliastic as hufil                                                                                                    |                            |                                                                                                    |
| Editor records                                                                                                    | + ADD                    | Add publications by file                                                                                                    | e upload                   |                                                                                                    |
| Clarivate"                                                                                                    |                          |                                                                                                    |                            | Insert faoter 1                                                                                                    |
|                                                                                                    |                          |                                                                                                    |                            |                                                                                                    |
|                                                                                                    |                          |                                                                                                    |                            |                                                                                                    |
| Web of Science                                                                                                    | K                        | Select the publications that                                                                                                    | are yours to add           | l to your profile.                                                                                                    |
| Marked List 802                                                                                                    |                          | Is something missing from t                                                                                                    | his list? Refine t         | he search by providing more email addresses you have published under or add                                                                                                    |
|                                                                                                    | 802                      | publications manually via a                                                                                                    | nother method.             |                                                                                                    |
| History                                                                                                    | 802                      | publications manually via a                                                                                                    | nother method.             |                                                                                                    |
| <ul> <li>History</li> <li>Profile</li> </ul>                                                                                  | -<br>-                   | publications manually via a Refine results                                                                                                    | nother method.             | I wrote 1 of these publications, I did not write 23 of them < _1 of 1                                                                                                    |
| History Profile My researcher profile                                                                                         | ▲<br>▲<br>EDIT           | publications manually via a<br>Refine results<br>Publication Years                                                                                        | nother method.             | I wrote 1 of these publications, I did not write 23 of them < f = f = f = f = f = f = f = f = f = f = f = f = f = f = f = f = f = f = f = f = f = f = f = f = f = f = f = f = f = f = f = f = f = f = f = f = f = f = f = f = f = f = f = f = f = f = f = f = f = f = f = f = f = f = f = f = f = f = f = f = f = f = f =             |
| History     Profile     My researcher profile     My records                                                                  | ▲<br>▲ EDIT              | publications manually via a<br>Refine results<br>Publication Years<br>2022<br>2021<br>2020<br>2020                                                        | Nother method.             | I wrote 1 of these publications, I did not write 23 of them < of 1<br>Functional Integration of Multiple Sexual Ornaments: Signal Coherence and Sex<br>Selection                                                                                                    |
| Marked List     History     Profile     My researcher profile     My records     Publications                                 | ► EDIT<br>← ADD          | publications manually via a<br>Refine results<br>Publication Years<br>2022<br>2021<br>2020<br>2020<br>2020<br>2019<br>2020<br>2019                        | 8<br>8<br>3<br>7<br>3<br>1 | I wrote 1 of these publications, I did not write 23 of them       < _ 1 _ of 1                                                                                                    |
| Marked List     History     History     Profile     My researcher profile     My records     Publications     Peer reviews    | ← EDIT<br>← ADD<br>+ ADD | publications manually via a<br>Refine results<br>Publication Years<br>2022<br>2021<br>2020<br>2020<br>2019<br>2007<br>See all                             | 8<br>3<br>7<br>3<br>1      | I wrote 1 of these publications, I did not write 23 of them               1                                                                                                    |
| History     History     Profile     My researcher profile     My records     Publications     Peer reviews     Editor records | ▲ EDIT ▲ ADD + ADD + ADD | publications manually via a<br>Refine results<br>Publication Years<br>2022<br>2021<br>2020<br>2020<br>2029<br>2029<br>2020<br>See all<br>Institution Name | 8<br>3<br>1                | I wrote 1 of these publications, I did not write 23 of them       1 of 1         Functional Integration of Multiple Sexual Ornaments: Signal Coherence and Sex Selection       Selection         Associated author : Szasz, Exter       Other authors: Hegy, Gergely, Laczi, Miklos; Herenyi, Marton; et al. 2002 AMERICAN NATURALIST |

Należy pamiętać, że korekta rekordów autorów zajmuje 3-5 dni.

Г

## Połączenie dwóch potwierdzonych rekordów (ten sam autor)

Jeśli istnieją dwa (lub więcej) zgłoszone profile tego samego autora, oznacza to, że musiały one pojawić się po roszczeniach z dwóch różnych loginów. W takim przypadku musisz usunąć zduplikowane konto, przechodząc do Account sign in & Security >Delete account

| Web of Science"         Search           31         Search > us > Author Profile         My Profile           35         Settings > General Settings         End session | 😝 Marcin Kapczynski 🗸 |  |  |  |  |
|----------------------------------------------------------------------------------------------------|-----------------------|--|--|--|--|
| Search > > Author Profile > Author Profile >     My Profile >       Settings - Settings - Settings - Settings - End session     End session                              |                       |  |  |  |  |
| Settings > General Settings End session                                                                                                    |                       |  |  |  |  |
| End surface in the second second second second second second second second second second second second second s                                                          |                       |  |  |  |  |
| General Settings                                                                                                    | amotogout             |  |  |  |  |
| Account Settings                                                                                                    |                       |  |  |  |  |
| Communications Settings Select a language                                                                                                    |                       |  |  |  |  |
| Homepage Settings The language you select will display automatically each time you sign in                                                                               |                       |  |  |  |  |
| English ~                                                                                                    |                       |  |  |  |  |
|                                                                                                    |                       |  |  |  |  |
| Web of Science"                                                                                                    |                       |  |  |  |  |
| 74. Between To Web of Science                                                                                                    |                       |  |  |  |  |
| Return to web of science                                                                                                    |                       |  |  |  |  |
| Account sign in & security                                                                                                    |                       |  |  |  |  |
|                                                                                                    |                       |  |  |  |  |
| You can manage emails, create or change your password, connect sign in methods, and request deletion of your account.                                                    |                       |  |  |  |  |
| Your account sign in & security changes will apply across Clarivate products.                                                                                            |                       |  |  |  |  |
| Personal Email Password Connected accounts Delete account                                                                                                    |                       |  |  |  |  |
| You may request that we delete your account and remove your profile.                                                                                                    |                       |  |  |  |  |
| Please tell us why you are requesting to have your account deleted.                                                                                                    |                       |  |  |  |  |
| I have a duplicate account                                                                                                    |                       |  |  |  |  |
| O I am no longer getting any value from my account                                                                                                    |                       |  |  |  |  |
| Delete account                                                                                                    |                       |  |  |  |  |
|                                                                                                    |                       |  |  |  |  |

W przypadku innych pytań prosimy o kontakt z naszym działem pomocy za pośrednictwem formularza zapytania lub bezpośrednio przez e-mail,

WoSG.support@clarivate.com or click here to send us a Webform